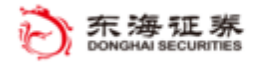

## 东海选股宝 APP 使用说明

| 1 | 运行平台   | 东海智能交易平台(Tradestation) |
|---|--------|------------------------|
| 2 | 版本     | 1. 5. 1                |
| 3 | 创建时间   | 2018.10                |
| 4 | 最新更新日期 | 2019.03.22             |
| 5 | 作者     |                        |
| 6 | 联系方式   |                        |

## 风险提示:

投资者需自行承担使用本策略进行投资产生的各种风险,我司对于本策略 可能产生的收益或造成的损失不作任何承诺。投资者在使用之前请认真阅读使 用说明,先在模拟环境下熟练使用本策略,熟悉策略的优缺点。在正式运用于 实盘操作前,建议先用小资金试用。

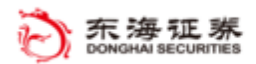

## 目 录

| <i>—</i> , | 功能介绍 | 3 |
|------------|------|---|
| <u> </u>   | 使用方法 | 4 |

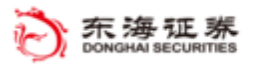

一、功能介绍

策略功能:可按需要选择常用指标,形成组合条件选股。选股范围可以直接导入或者选择股票分类。选出的股票可以导出到 excel 或雷达屏。K 线周期可以选择日线和分钟线(分钟周期可设);常用指标包括:趋势、价格突破、均线、MACD、KDJ、RSI、威廉指标等。

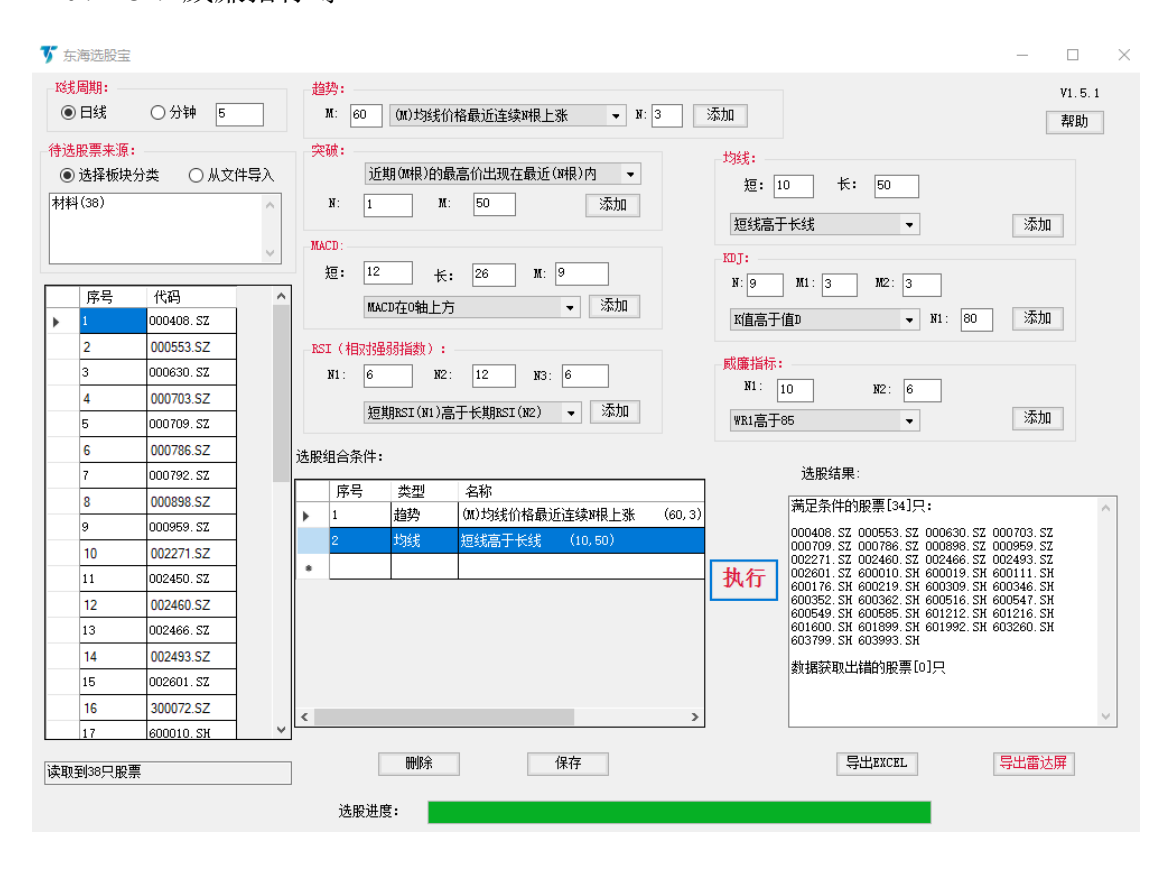

## 二、使用方法

- 启用方式:在"应用程序"中"交易 app 程序商店更新"中启用"@DH-东海选股 宝",或在"应用程序"中直接点开该"@DH-东海选股宝" app。
- K 线周期,可以选择日线或分钟线,分钟线可以填写具体的整数分钟数,例如:1分钟、2分钟、3分钟等。
- 从"待选股票来源"中点击选择待选股票,有两个可选性"选择板块分类" 和"从文件导入",点击后弹出待选股票,其中,"从文件导入"的文件格式 是第一列为待选股票代码的 TXT 文本。选中的待选股票显示在下方列表中。 当待选股票数量较多时,选股速度会减慢。
- 总共有七个可选指标,可以在每个指标下选择下拉列表,填写相关参数,点击"添加"将该条件添加到下方的列表中。注:下拉列表文字只能选择,不能修改。
- "趋势"指标使用 K 线均线(M 根)值的连续 N 根上涨或下跌来判断。"突破"指标使用最近 N 根 K 线是否有突破最高或最低价来判断。
- "保存"按钮,可以将条件列表保存到本地,下次打开该股票该周期的图形 时,自动加载。
- 7. "删除"按钮,删除列表中被选中的条件。
- 先建立新的 excel 文件。"执行"选股,选出的股票可以导出到新建的 excel 文件。
- "导出雷达屏",点击该按钮后,会有弹出窗口,提示确认,点击"是",即 可将选股结果导出到雷达屏。

| TradeStation 宏命令确认                                                                                               |                |      |     |  |
|----------------------------------------------------------------------------------------------------|----------------|------|-----|--|
| <ul> <li>@DH_东海选股宝 TradingApp正在尝试运行宏命令:</li> <li>.nc;; .nrs;; .ISYL myselectedlist</li> <li>是否运行该宏命令?</li> </ul> |                |      |     |  |
| 宏命令于                                                                                                    | 10 seconds 前发出 | 是(1) | 不12 |  |